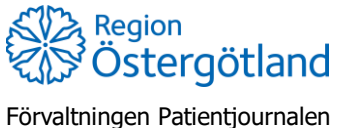

Förvaltningen Patientjournalen Medicinsk teknik, HSS Checklista MittVaccin Hantera vaccinsaldo

2022-02-03

## Hantera vaccinsaldo

Vaccindoser levereras till vårdenheten. Ansvarig för vaccinlager lägger in antal doser samt vid behov korrigerar vaccinsaldo. Mer information finns i utbildningsbildspelet för administratör vaccinsaldo.

## Lägg till levererade vaccin i lagersaldo:

- a. Öppna fliken Inställningar vänster menyval Vacciner är nu förvalt.
- b. Välj vaccinet som ska hanteras i fältet **Mottagningens vaccin** genom att klicka på pennan till höger på raden
- c. Klicka på menyn Lista från LV (under rubrik Lägg till batch)
- d. Klicka på aktuell batch och lägg till antal levererade doser i rutan Antal.
- e. Klicka på **Spara**.

Det nya lagersaldot för aktuell batch av vaccinet visas nu i fältet *Batcher*. Under rubriken *Logg* visas alla åtgärder som görs i batcherna.

## Korrigera antal vaccin i lagersaldo:

- a. Öppna fliken Inställningar vänster menyval Vacciner är nu förvalt.
- b. Välj vaccinet som ska hanteras i fältet **Mottagningens vaccin** genom att klicka på pennan till höger på raden
- c. Välj raden för aktuellt vaccin i fältet Batcher genom att klicka på pennan
- d. Fyll i antal doser *som finns kvar* i mottagningens saldo efter åtgärd i fältet **Ändra batch**.
- e. Välj orsak. Orsak kan vara: Korrigering, Svinn , Överfört till annan enhet eller Kassation.
- f. Skriv eventuellt kommentar.
- g. Klicka på **Spara**.

Det nya lagersaldot för aktuell batch av vaccinet visas nu i fältet *Batcher*. Under rubriken *Logg* visas alla åtgärder som görs i batcherna.

| Logg       |               |          |            |            |                           |                   |  |
|------------|---------------|----------|------------|------------|---------------------------|-------------------|--|
| Datum      | Personal      | Batchnr. | Antal kvar | Förändring | Orsak                     | Kommentar         |  |
| 2020-12-28 | Anna Götmar   | 123456   | 40         | -1         | Korrigering               | Spillde en dos    |  |
| 2020-12-11 | Joakim Backau | 123456   | 45         | -50        | Överfört till annan enhet | VC eken           |  |
| 2020-12-07 | Joakim Backau | 456      | 46         | -1         | Svinn                     | Tappade på golvet |  |